## ¿Cómo añadir fotos y que aparezcan con un marco negro fino?

Pues simplemente poniendo donde quiero que aparezca la imagen (normalmente en el campo *fotos*) lo siguiente:

<br><center><img src="http://fotos.miarroba.com/fotos/b/8/b81c1cb5.jpg" border="1" ></center>

• Lo que está en color rojo es la URL de la foto, y se obtiene poniendo el ratón sobre la foto que nos interesa y dándole al botón derecho seleccionar «Copiar la ruta de la imagen» (Firefox) o «Copiar dirección de imagen» (Chrome).

Lógicamente la foto tiene que estar ya en algún servidor de internet y no en nuestro PC. Pero podéis subir las fotos a miarroba con el método de siempre. También hay otros sitios para alojar fotos de modo gratuito: https://infotomb.com/, http://es.tinypic.com/, http://www.bild.me/, http://imgur.com/...

¡OJO! Hay que asegurarse de que tenemos la URL «real», no los enlaces que nos suelen dar esas webs de alojamiento de imágenes. Para obtener la URL «real» hay que hacer lo mencionado más arriba: una vez que se vea la imagen que hemos subido, click con el botón derecho sobre la imagen y seleccionar «Copiar la ruta de la imagen» (Firefox) o «Copiar dirección de imagen» (Chrome).

- <br> es "retorno de carro", para que en la web aparezca lo siguiente en una nueva línea. Podemos escribir a continuación de <br>, que cuando aparezca en la web ya lo pasará a una nueva línea.
- border="1", es para que aparezca un marco fino alrededor de la foto.
- <center> ... </center>, para que lo que esté en medio de los dos comandos (lo que escribíamos en donde están los puntos suspensivos) aparezca en mitad de la pantalla. En el campo *fotos* no debemos poner lo de *center* porque ya viene por defecto.

## Ejemplo de código para poner en el campo fotos:

En esta foto podemos ver el inicio de nuestra ascensión <br><img src="http://fotos.miarroba.com/fotos/b/8/b81c1cb5.jpg" border="1"> <br><br>En esta foto podemos ver la mitad de nuestra ascensión <br><img src="http://fotos.miarroba.com/fotos/b/8/b81c1cb5.jpg" border="1"> <br><br>En esta foto podemos ver el final de nuestra ascensión <br><img src="http://fotos.miarroba.com/fotos/b/8/b81c1cb5.jpg" border="1">

En la primera línea ponemos el comentario de la primera foto.

*En la segunda línea*, aparte de un retorno de carro, ponemos la dirección dónde se halla la foto (<img scr>) y que ésta esté enmarcada por una línea fina (<border="1">)

<u>En la tercera línea</u>, antes de poner el comentario de la foto, ponemos dos retornos de carro, para que este separado de la foto anterior.

A partir de ahí es repetir las líneas 3 y 4 por cada foto que queramos poner.

Se puede copiar y pegar de aquí, para no tener que escribirlo todo y poder cometer algún fallo. Tener en cuenta cuántas fotos vais a poner, y sólo tendréis que cambiar el texto y la dirección de la foto.